# 月報定期送信ソフトウェア(Reporter)の使用方法

※本ソフトウェアは、メールサーバや送信先メールアドレス等の情報は未設定にて出荷していま す。本ソフトウェアをご使用の際には、本書の"II 詳細設定"をご参照の上、メールサーバや送信 先、計測サイト(学校)情報等を設定してから運用ください。

また、本ソフトウェアは本書の最終項"付録"に記載する仕様に従って作成されています。

# | ソフトウェア簡易操作

## 1. ソフトウェア概要

本ソフトウェアは起動時にはタスクトレイに常駐し、毎月1日の送信時間まで待機しています。 毎月1日の送信時間になると、前月分の月報をメールに添付し、送信します。

本ソフトウェアは待機状態と停止状態の2つの状態を持ちます。

○待機状態:毎月1日の設定時間になれば月報を送信します。

待機状態時は設定の変更はできません。

※月報送信を行う場合は、この待機状態で運用する必要があります。

待機状態時、タスクトレイのアイコンは図 1 のように、手紙のグラフィック上にオレ ンジの波紋状のアニメーションが表示されています。

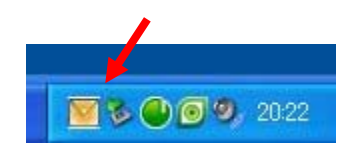

## 図 1:待機状態タスクトレイアイコン

○停止状態:月報の送信は行われません。

各種設定の変更ができます。

停止状態時、タスクトレイのアイコンは図2のように、手紙のグラフィックのみで、 波紋状のアニメーションは表示されません。

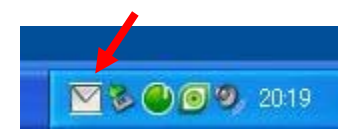

図 2:停止状態タスクトレイアイコン

出荷時には停止状態の設定になっています。

# 2. 月報送信を有効にする(待機状態にする)

本ソフトウェアは、ダイアログを表示させることにより、各種設定や待機状態と停止状態の切り替 えを行うことができます。

# 2-1 Reporter ダイアログの表示

タスクトレイの手紙アイコンを右クリックすると、図3のようにメニューがポップアップし、"終了" と "ダイアログ表示"が選択できます。

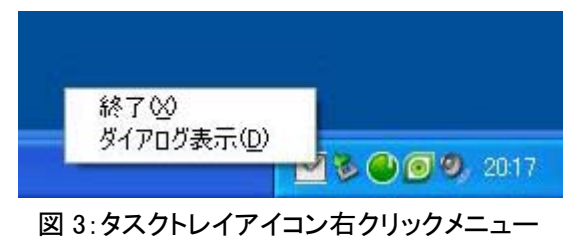

"終了"を選択すると、ソフトウェアが終了し、月報が送信されませんので、ご注意ください。

| D         |         |                                 | Í  |
|-----------|---------|---------------------------------|----|
| "ダイアログ表示" | を選択すると、 | 図 4 のような Reporter ダイアログが表示されます。 | ,- |

| 🔀 Reporter                        |               |
|-----------------------------------|---------------|
|                                   | 2             |
| ON/OFF <u>4</u> 送り先メールアドレス<br>3、4 | <u>⑤</u> 設定選択 |
| No.1                              | SND1          |
| No.2                              | SND1          |
| No.3                              | SND1          |
| (8) 各種設定 テスト送信 1 問知               |               |
| 日報・月報項目設定ログ表示6                    |               |
| $\overline{\mathcal{O}}$          |               |

図 4: Reporter ダイアログ

初回設定が完了している場合は

## 2-2 設定を有効にする。

ON/OFF のチェックボックスにチェックを入れ、送り先メールアドレスを入力します。(図4の③と ④)

# 2-3 開始

開始ボタンを押します。(図4の①)各種設定にロックがかかり、右下のアニメーションが開始され

れば、待機状態が開始されています。×ボタンを押してダイアログを閉じてください。(図4の②)(ダ イアログが閉じてもアプリケーションが終了しません。タスクトレイにアイコンがある限り、待機状 態もしくは停止状態でアプリケーションが動作しています。)

#### Ⅱ 詳細設定

以下に Reporter ダイアログの設定項目やボタンの説明をします。

①~⑧は図4中の①~⑧に対応しています。

## <u>"開始/停止ボタン"①</u>

ソフトウェアが待機状態の場合は設定の変更ができません。停止ボタンを押し、待機状態を解除し てから設定してください。開始ボタンを押すと待機状態に遷移します。このとき、No.1~No.3 すべて の設定が無効(OFF)であったり、メールアドレスが設定されていない場合は、待機状態に遷移でき ません。

# "×ボタン"②

ダイアログを閉じます。ソフトウェアはタスクトレイで動作を継続します。

#### <u>"ON/OFF チェックボックス"③</u>

チェックボックスにチェックを入れると、チェックを入れた No.の設定が有効になります。 出荷時では、どの No.にもチェックは入っていません。

#### "送り先メールアドレス"④

テキストボックスに記入されたアドレスに月報が送信されます。 出荷時では、未設定となっています。

#### "設定選択ドロップダウンリスト"⑤

メールサーバ等の設定を選択します。 出荷時では「SND1」が選択されています。

### <u>"テスト送信ボタン"⑥</u>

ON/OFF のチェックが ON となっている No.のアドレスに、その月の月報が添付されたテストメールが送信されます。運用の前にこの機能を使用し、正しくメールが送信されるかご確認ください。

## <u>"日報・月報項目設定ボタン"⑦</u>

月報送信用の添付データ項目設定ダイアログがポップアップします。(図5)

出荷時にデフォルト設定しております。デフォルト設定に戻す場合や図 5 の設定になっていない場合は、デフォルト設定ボタンを押し、OK ボタンで添付データ項目設定ダイアログを閉じてください。

| 付テ  | 一夕項目     | 設定                 |       |              |
|-----|----------|--------------------|-------|--------------|
|     |          |                    | 計測項目  | ]→           |
|     | 5761L S  | P内値 碁筥値を付ける        | Ch.   | 項目           |
|     | e 11763  | 1-916(102162110)   | CHOOD | 計測同数         |
|     | 日報には     | 洋細データ(全保在データ)を添付する | CH001 | 古法雷圧         |
|     |          |                    | CH002 | 直流電 <u>注</u> |
|     |          |                    | CH003 | 直流電力<br>[1]  |
|     |          |                    | CH004 | 交流電圧         |
|     |          |                    | CH005 | 交流電流         |
| 忝付于 | データファー   | イルに書き込む項目の設        | CH006 | 交流雷力         |
| 221 | 11222.02 |                    | CH007 | 日射強度         |
| No  | Ch.      | 名称                 | CH008 | 外気温度         |
| 1   | CH006    | 交流電力出力電力量          | CH009 | 自立運転電力       |
| 2   | CH007    | 日射量                | CH010 | 予備1          |
| 3   | CH008    | 平均気温               | CH011 | 自立1          |
| *   |          |                    | CH012 | 自立2          |
|     |          |                    | CH013 | 自立3          |
|     |          |                    | CH014 | 自立4          |
|     |          |                    | CH015 | 自立5          |
|     |          |                    | CH016 | 運転状況1        |
|     |          |                    | CH017 | 運転状況2        |
|     |          |                    | CH018 | 運転状況3        |
|     |          |                    | CH019 | 運転状況4        |
|     |          |                    | CH020 | 運転状況5        |
|     |          |                    | CH021 | エラー状況1       |
|     |          |                    | CH022 | エラー状況2       |
|     |          |                    | CH023 | エラー状況3       |
|     |          |                    | CH024 | エラー状況4       |
|     |          |                    | CH025 | エラー状況5       |
|     |          |                    | CH026 | フィルター交換      |
|     |          |                    | P000  | 二酸化炭素削減量     |
|     |          |                    | P001  | 原油換算量        |
|     |          |                    | P002  | 40W蛍光灯       |
|     |          |                    | P003  | パワコン故障状態     |
|     |          |                    | P004  | フィルター交換      |
|     |          |                    | P005  | 32W蛍光灯換算     |
|     |          |                    |       |              |
|     |          |                    |       |              |
|     |          |                    |       |              |
|     |          | ·                  |       |              |
| デフォ | ナルト設定    | 全項目追加              |       | OK キャンセル     |

図 5:添付データ項目設定ダイアログ

# "各種設定ボタン"⑧

設定の選択ダイアログがポップアップします。(図 6)

| ON,  | 設定の選択 |      | 選択 |
|------|-------|------|----|
| No.1 | SND1  | 新規作成 |    |
| No.2 |       | 編集   |    |
| No.3 |       | 削除   |    |
|      |       |      |    |
| 各档   | OK    |      | -1 |

# 図 6:設定の選択ダイアログ

「SND1」をダブルクリックするか、「SND1を選択し、編集ボタンを押してください。

設定編集のダイアログが表示されます。(図7)

"サーバ"タブはメールサーバの設定です。出荷時には図7の設定になっています。

| 設定                                       |
|------------------------------------------|
| 設定名 SND1                                 |
| サーバ特殊な設定                                 |
| SMTP-                                    |
| サーバー:                                    |
| ボート: 25 🛛 SSL(暗号化)                       |
| <ul> <li>認証なし</li> </ul>                 |
| ○認証を行う(SMTP AUTH) ○ POP before SMTPを使用する |
| ID:                                      |
| Password:                                |
| POP3                                     |
| サーバー:                                    |
| ポート: 110                                 |
| ID:                                      |
| Password:                                |
| □<br>□ APOPを使用する                         |
|                                          |
| OK キャンセル                                 |

図 7:設定ダイアログ("サーバ"タブ)

 ${\sim}\mathrm{SMTP}{\sim}$ 

サーバー:メール送信用サーバ (SMTP サーバ)のアドレスを入力してください。

ポート:メール送信用のポート番号を入力してください。

認証選択:SMTPサーバの認証方式に応じて選択してください。

ID:認証を行う(SMTP AUTH)を選択した場合、認証用の ID を入力してください。

Password:認証を行う(SMTP AUTH)を選択した場合、認証用のパスワードを入力してください。 ~POP3~

SMTP の認証選択にて POP before SMTP を使用するを選択した場合に設定してください。

サーバー: POP3 サーバのアドレスを入力してください。

ポート: POP3 サーバのポート番号を入力してください。

ID: POP3 サーバ認証用の ID を入力してください。

Password: POP3 サーバ認証用のパスワードを入力してください。

APOP を使用する: POP3 サーバ認証に APOP を使用している場合は、チェックを入れてください。

※利用するメールサーバの情報は、各サイトのネットワーク担当者にお問い合わせください。

"特殊な設定"タブでは学校名、学校調査番号、送信時間、送信元アドレスが設定できます。(図 8) 出荷時に図 8 の設定になっています。

| 設定                               | × |
|----------------------------------|---|
| 設定名 SND1                         |   |
| 特殊仕様<br>学校名 ○○小学校<br>学校調査番号 0000 |   |
| 送信時間 2 💌 時 0 🖌 分<br>送信元アドレス:     |   |
|                                  |   |
| OK キャンセル                         | ) |

図 8:設定ダイアログ("特殊な設定"タブ)

学校名:学校名を入力してください。

学校調査番号:4桁の数字を入力してください。

※特に指定がない場合は、デフォルトのままで運用してください。 送信時間:メールが送信される時間です。デフォルトでは午前2時に設定されています。 送信元アドレス:送信元の E-mail アドレスを入力してください。

設定ダイアログの設定変更を反映させる場合は、OKボタンを押し、設定ダイアログを閉じてください。その後、設定選択ダイアログのOKボタンを押して、設定選択ダイアログを閉じてください。

以上

# 月報送信仕様

## 〇データ送信方法

E-mail ~ CSV 形式で添付する。

# Oメールタイトル

学校名+月報+年+月+日 例:○○小月報 2010 年 5 月

## 〇メール本文

ファイル名の規則は次のとおりです。 学校調査番号+計測年(西暦)+計測月 添付データは次の順に並んでいます。 学校調査番号,計測年(西暦),計測月,交流発電電力量(kWh)積算値,日射(kWh/m2)積算値,気温 (℃)平均値

# 〇添付データファイル名

学校番号+年+月 例:0123201005.csv

## 〇添付データフォーマット

学校番号,年,月,発電電力量(月積算値),日射量(月積算値),気温(月平均値) 例:0123,2010,05,2413.189,128.73,14.5 データが1行書き込まれているのみです。ヘッダはありません。